## L'option blendmode=/Lighten de PSTricks et l'horloge RGB

## 2 septembre 2012

Certains modes de fusion (blendmode), prévus par Adobe, n'ont pas été implantés dans PSTricks, cependant il est possible d'en rajouter quelques autres comme :

/HardLight

– /Darken

- /Lighten

Ce dernier est particulièrement intéressant pour simuler la synthèse additive des couleurs et il complète ainsi le mode /Multiply qui est celui permettant d'illustrer la synthèse soustractive, voir le précédent article<sup>1</sup>.

On complète la définition de PSTricks ainsi :

```
\mbox{makeatletter}
```

```
\pst@def{setBlendmode}<
    \ifcase\psk@blendmode
    /Normal \or
    /Compatible \or
    /Screen \or
    /Multiply \or
    /HardLight \or
    /Darken \or
    /Lighten
    \else
    /Normal
    \fi
    .setblendmode \psk@shapealpha .setshapealpha >
}
```

makeatother

On rappelle les propriétés de /Lighten :

« Sélectionne les plus claires des couleurs constituantes du clip et de l'arrière-plan (celles qui ont les valeurs les plus grandes). Par exemple, si le clip a un pixel dont la valeur RVB est de FFCC33, et que le pixel d'arrière-plan a une valeur RVB de DDF800, alors la valeur RVB obtenue pour le pixel affiché est de FFF833 (car FF > DD, CC < F8, et 33 > 00 = 33). »

L'expérience classique consiste à projeter sur un écran blanc à partir de 3 sources chacune munie d'un filtre, l'une R, l'autre V et la dernière B les trois faisceaux et à les superposer. On obtient, par exemple, la figure :

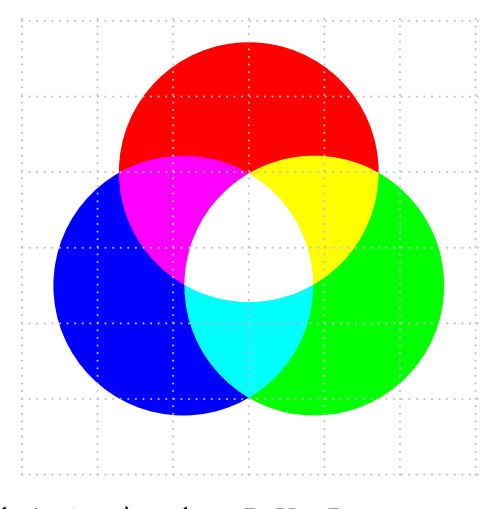

En appliquant le procédé de calculs de /Lighten à 3 calques R, V et B, nous avons :

<sup>1.</sup> http://pstricks.blogspot.fr/2012/08/loption-bendmodemultiply-de-pstricks-et.html

|   |              | R | V | В |   |             | R | V | В |   |              | R | V | В |
|---|--------------|---|---|---|---|-------------|---|---|---|---|--------------|---|---|---|
|   | calque Red   | 1 | 0 | 0 |   | calque Red  | 1 | 0 | 0 |   | calque Green | 0 | 1 | 0 |
|   | calque Green | 0 | 1 | 0 |   | calque Blue | 0 | 0 | 1 |   | calque Blue  | 0 | 0 | 1 |
| = | Yellow       | 1 | 1 | 0 | = | Magenta     | 1 | 0 | 1 | = | Cyan         | 0 | 1 | 1 |

La superposition des 3 couleurs donne (1,1,1) c'est-à-dire du blanc. Voici l'horloge utilisant la synthèse additive des couleurs avec le mode de fusion /Lighten :

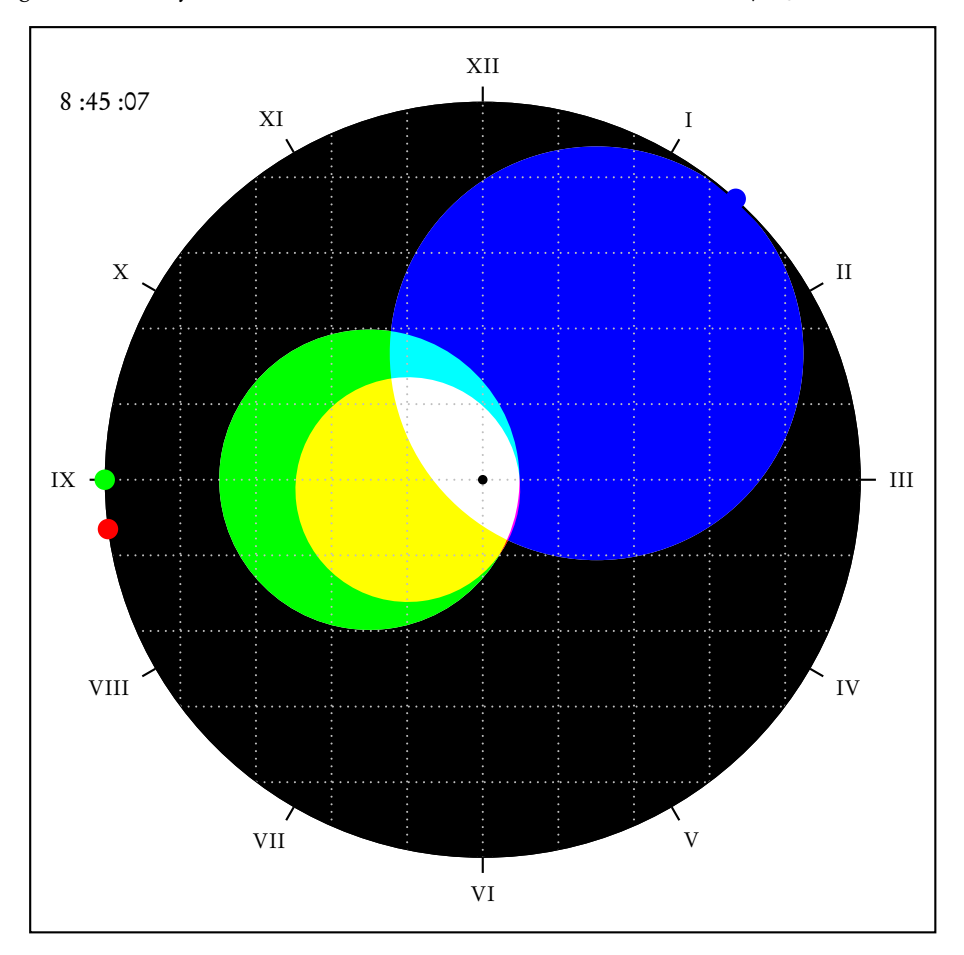